# An overview of the E-recruitment system for Vacancy Managers, Panel Members and Chairs

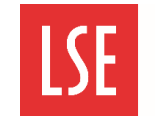

#### **Overview**

The E-recruitment system is an online recruitment management system used to request approval to recruit staff, create vacancies, shortlist candidates, schedule interviews, progress applications and manage offers and new appointments. The E-recruitment system streamlines the recruitment process for applicants and vacancy managers, panel members and chairs.

The E-recruitment system features an anonymised application process for professional services (PS) roles. Until an interview is confirmed, candidates are referred to by their unique candidate ID.

### E-recruitment system terminology

The following are key terms and acronyms used in the E-recruitment system:

**PS**: Professional Services. This refers to vacancies for professional service roles. Anonymised applications are used for these vacancies. Until an interview is confirmed candidates are referred to by their unique candidate number.

**AR**: Academic & Research. This refers to vacancies for academic & research roles. Anonymised applications are not used for these vacancies.

1<sup>st</sup>/2<sup>nd</sup> **Fund check**: two fund check processes for all vacancies to ensure funding is approved. The first fund check is completed before the vacancy is published. The second fund check is completed when a verbal offer is accepted by successful candidates.

#### Logging in to the E-recruitment system via the LSE Home Page

Navigate to https://lse.ac.uk.. Click on Menu and select Staff. Then scroll down to select E-recruitment system

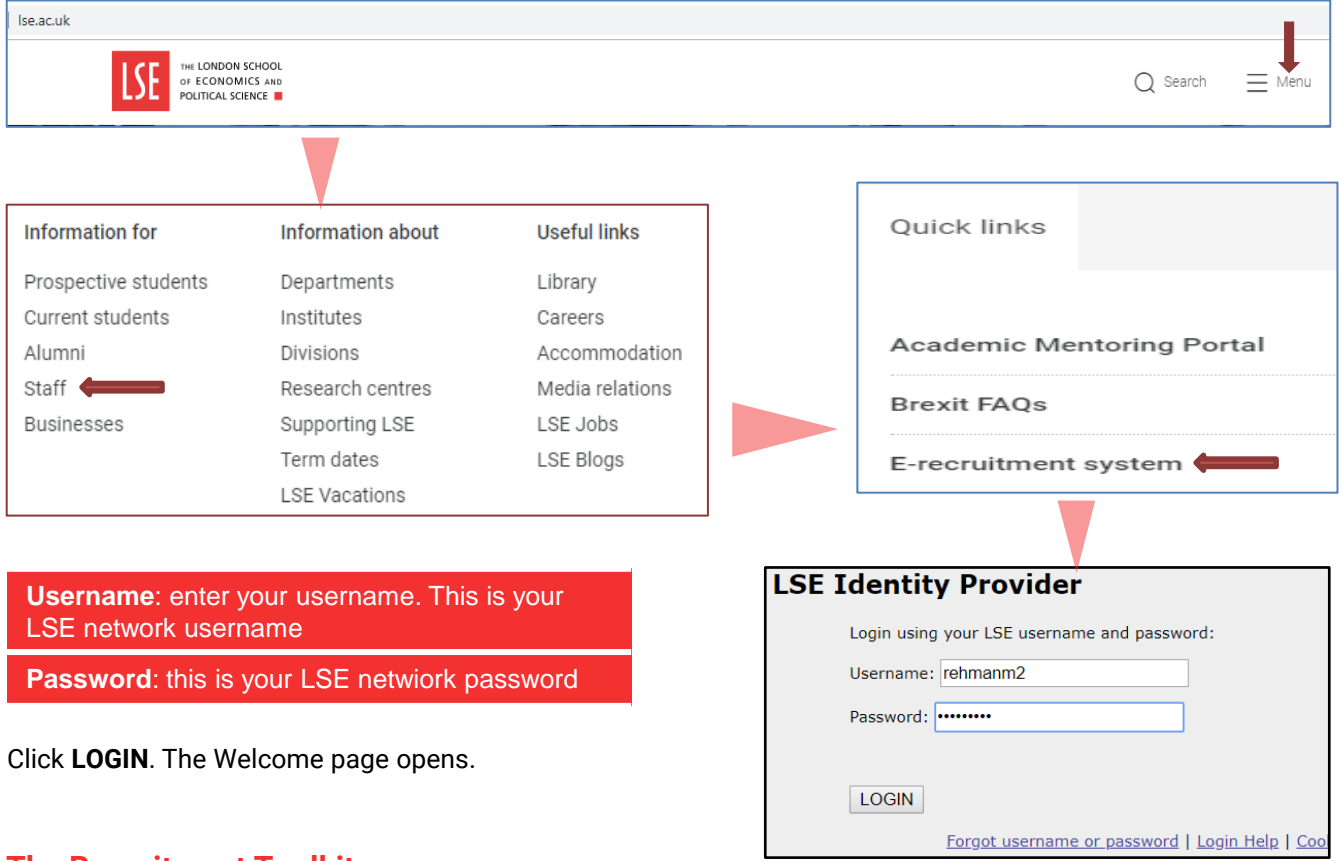

## The Recruitment Toolkit

The Recruitment Toolkit has comprehensive resources about the E-recruitment system, including the login link. It can be accesses at <a href="https://info.lse.ac.uk/staff/divisions/Human-Resources/The-recruitment-toolkit">https://info.lse.ac.uk/staff/divisions/Human-Resources/The-recruitment-toolkit</a>

Please navigate to **E-Recruitment system and how-to guides** and access the **Getting started** section Copyright © 2019 Version 1.0 – September 2019 for The London School of Economics and Political Science

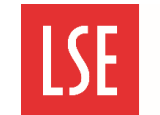

| Welcome Manager 1                                                                                                    |                                                                                                    |
|----------------------------------------------------------------------------------------------------|----------------------------------------------------------------------------------------------------|
| Please select a portal below<br>You may log in to this site as either a candidate or as an administrator/recruiter and yo<br>profiles. | ou can alternate between profiles at will but you must always at any one time be <i>in</i> one or the other of these two |
| Candidate Portal Make this my default next time I log in.                                                                              | Recruiter Portal                                                                                                    |
| Please click the link above if you wish to sign in to your candiate profile for now.                                                   | Please click the link above if you wish to sign in to your administrator profile for now.                                |

To perform your vacancy manager, chair or panel member roles, click **Recruiter Portal**. The E-recruitment system Home page opens.

To view and apply for vacancies, click Candidate Portal. The E-recruitment system Candidate Portal opens.

FAQs

#### The Home tab

Home

Panel Home Approval Request Interviews Options

When you log in to the E-recruitment system, the Home tab is displayed. The Home tab displays information about published vacancies including the vacancy name, status, closing date and how many applications have been received for the vacancy.

| N | umber of Applications by Vacancy                                                                                                    |                  |            |              | 💒 Grid S               | ettings    |
|---|----------------------------------------------------------------------------------------------------|------------------|------------|--------------|------------------------|------------|
| V | acancy Live Status: 🕢 All 👻 Vacancy Status: All                                                                                                    | ▼ Vacancy Title: | Vacancy ID | Search       | Clear Search           |            |
|   | Vacancy Name                                                                                                    | Live status      | Status     | Closing date | New                    | Overall    |
|   | Vacancy Template for New Application Form                                                                                                    | Live             | Published  | Ongoing      | 0                      | 0          |
| Ξ | Mr Vacancy to Renable Redisable Document Upload                                                                                                    | Live             | Published  | Ongoing      | 0                      | 1          |
|   | Stages                                                                                                    |                  |            |              | New                    | Overall    |
|   | PS - Invite to interview                                                                                                    |                  |            |              | 0                      | 1          |
|   | New Vacancy to test New Section                                                                                                    | Live             | Published  | Ongoing      | 0                      | 0          |
| ÷ | MR - PS Vacancy 27 June                                                                                                    | Live             | Published  | Ongoing      | 0                      | 1          |
| + | MR Vacancy to Test New Application Stage Permissions                                                                                                    | Live             | Published  | Ongoing      | 0                      | 1          |
| ÷ | New Vacancy to Test New Form Permissions                                                                                                    | Live             | Published  | Ongoing      | 0                      | 1          |
|   | Image size:         10         Image size:         10         10         10         10         10         10         10         10 <th10< th=""> <th10<< td=""><td></td><td></td><td></td><td>Page 1 of 2, item 1 to</td><td>o 10 of 17</td></th10<<></th10<> |                  |            |              | Page 1 of 2, item 1 to | o 10 of 17 |

Vacancy name: this is the name of the vacancy. For example, MR - PS Vacancy 27 June.

**Live status**: this displays whether the vacancy is Live (published) or Not Live (closing date for applications has passed).

**Status**: this is the status of the application. The application stages in order are: Published, Shortlisting, Interview, Offer and Filled.

**Closing date**: this displays the closing date for the vacancy. If the vacancy has no closing date, this is Ongoing.

New: this displays the number of new candidates for this vacancy, since you last logged in.

Overall: this displays the overall number of candidates for this vacancy.

To view the stage of a vacancy:

Click the '+' icon on the vacancy line to expand the Stages tab. The vacancy stage is displayed. For example, PS – Invite to interview, for a Professional Services vacancy for which candidates have been shortlisted.

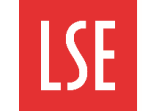

## The Panel Home tab

The Panel Home tab is used by vacancy managers and members of the panel to view the status of applications and candidates' documents and to assess and shortlist candidates.

| Home    | Panel Home        | Approval Request         | Interviews | Options | FAQs   |           |              |         |            |
|---------|-------------------|--------------------------|------------|---------|--------|-----------|--------------|---------|------------|
| Welco   | me Manager 1      |                          |            |         |        |           |              | Candida | ate Portal |
| Vac     | ancy Name         |                          |            | Live    | status | Status    | Closing date | New     | Overall    |
| Vac     | ancy Template for | New Application Form     | la.        | Live    |        | Published | Ongoing      | 0       | 0          |
| 🖃 Mr    | Vacancy to Renab  | le Redisable Documen     | t Upload   | Live    |        | Published | Ongoing      | 0       | 1          |
| Sta     | ges               |                          |            |         |        |           |              | New     | Overall    |
| PS      | - New submitted a | application/shortlisting |            |         |        |           |              | 0       | 1          |
| IT. Tee | t Vecency MD      |                          |            | Not     | Line   | Published | Ongoing      | 0       | 4          |

To view the Panel Home tab:

Click **Panel Home**. The Panel Home page opens. Vacancies are displayed in the grid, as on the Home tab.

To view the stage of a vacancy:

Expand the Stages tab. Relevant vacancy stages are displayed. Vacancies which are awaiting your review are highlighted in yellow.

To view candidates at a particular stage for a vacancy, click the stage name under the vacancy. For example, PS – New submitted application/shortlisting. The candidates are displayed. For more information on the shortlisting process see the *Shortlisting in the E-recruitment system* quick card.

| Incomplete<br>0 | Complete                                            | Your saved (not yet submitted) decisions<br>Your candidates with no saved or submitted decis              | sions                                                                       |
|-----------------|-----------------------------------------------------|----------------------------------------------------------------------------------------------------|-----------------------------------------------------------------------------|
| 4               | 4                                                   |                                                                                                    |                                                                             |
| 4               | 0                                                   |                                                                                                    |                                                                             |
|                 | 4                                                   |                                                                                                    |                                                                             |
| Search          |                                                     | 🗙 Export all scores, r                                                                                    | ecs, etc.                                                                   |
|                 |                                                     | Print status: 💿 Show All                                                                                  | O Sho                                                                       |
|                 | Recomm                                              | endation 🍘 🦳 Pri                                                                                          | nt P                                                                        |
|                 | <ul><li>Manag</li><li>Manag</li><li>Manag</li></ul> | er 1 - PS - Invite to interview<br>er 1 - PS - Invite to interview<br>er 1 - yet to review<br>Priv        | nt                                                                          |
|                 | Incomplete<br>0<br>4<br>4<br>Search                 | Incomplete Complete<br>0 4<br>0 4<br>4 0<br>4 0<br>4<br>Search<br>Recomm<br>• Manag<br>• Manag<br>• Manag | Incomplete Complete<br>0 4<br>0 4<br>4 0<br>4 0<br>4 0<br>4 0<br>4 0<br>4 0 |

## Accessing the Candidate Portal

When logged-in to the recruiter portal, you can switch to the candidate portal. The candidate portal is your own job application portal and displays your applications and documents.

|        |              |                  |            |         | The second second second second second second second second second second second second second second second se |                  |
|--------|--------------|------------------|------------|---------|----------------------------------------------------------------------------------------------------|------------------|
| Home   | Panel Home   | Approval Request | Interviews | Options | FAQs                                                                                                    |                  |
| Welcor | me Manager 1 |                  |            | Role P  | rofile                                                                                                    | Candidate Portal |

To switch to the candidate portal from the recruiter portal home page:

Click Candidate Portal. The candidate portal is displayed.

If the Candidate Portal button is not displayed, select **Options**->**Role Profile**. The Role Profile page opens. You can select the required profile, as shown in the *Logging in to the E-recruitment system* section of this quick card.

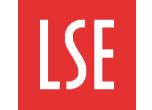

## The Approval Request tab

The Approval Request tab is used to create requests for approval to recruit candidates or submit unstarted approval requests.

| Home      | Panel Home        | Approv     | val Request    | Interviews       | Options       | FAQs           |                          |              |                          |           |                      |
|-----------|-------------------|------------|----------------|------------------|---------------|----------------|--------------------------|--------------|--------------------------|-----------|----------------------|
|           |                   | Re         | quest To Recru | uit              |               |                |                          |              |                          |           |                      |
|           |                   |            |                |                  |               |                |                          |              |                          |           |                      |
| Recruitm  | ent Authorisa     | tion Red   | quest          |                  |               |                |                          |              |                          |           |                      |
|           |                   |            |                |                  |               |                |                          |              |                          |           |                      |
| N         | ew Reque          | st         | Click to ent   | ter the relevant | t manager to  | approve you    | r vacancy                |              |                          |           |                      |
|           | -                 |            |                |                  |               |                |                          |              |                          |           |                      |
| Please cl | ick the "Start" b | utton in t | he Unstarted i | requests colum   | nn below to s | ubmit your u   | instarted approval reque | sts.         |                          |           |                      |
| Unstar    | ed requests       | ID         | Workflow Na    | ame              | Definition    |                |                          | Current step | Date Started             | Status    |                      |
|           | Start             | 205531     | Test           |                  | Professiona   | I Services - N | lew Post (Jan 2019)      |              | 6/28/2019<br>11:17:59 AM | Unstarted | <b>≥</b> ⊐ <b>≻×</b> |
|           | Start             | 205528     | tgetget        |                  | Academic a    | nd Senior Re   | search - New Post (2018) |              | 6/21/2019<br>10:39:42 AM | Unstarted | ×≺⊡&                 |
|           |                   | Desse      |                |                  |               |                |                          |              |                          |           | 0.0                  |

To view the Request To Recruit page:

Select **Approval Request >Request To Recruit**. The Request To Recruit page opens. Unstarted requests are displayed in the grid and can be started using the Start button.

#### The Interviews tab

The Interviews tab is used to create and view interview schedules.

| Home     | Panel Home   | Approval Re | equest | Interviews       | Options       | FAQs    |                |                  |        |                              |
|----------|--------------|-------------|--------|------------------|---------------|---------|----------------|------------------|--------|------------------------------|
| Welcon   | ne Manager 1 |             |        |                  |               |         |                |                  |        |                              |
|          |              |             |        |                  |               |         |                |                  |        |                              |
| Search   | Schedules    |             | Sch    | edules           |               |         |                |                  |        |                              |
| Schedul  | e            |             | Crea   | te schedule wit  | h participant | s 🕜 🛛 C | reate schedule | without particip | ants 🕜 | Create schedule for an event |
| Applicat | ion Stage:   |             | Sche   | dule             |               |         | Start          | End              | Status | Total<br>Slots               |
| Applicat | ion Stage.   |             | No rec | ords to display. |               |         |                |                  |        |                              |

To view the Interviews page:

Click Interviews. The Interviews page opens. Existing interview schedules are displayed in the grid.

For more information on the interview scheduling process, see the Scheduling interviews and assessments in the *E-recruitment system* quick card.